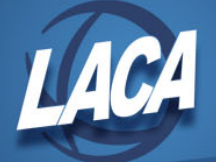

## **EMIS - Viewing a Previous Submission File**

- 1. Log in to the Data Collector
- 2. In the Collection Requests tab, filter on Data Set "L" & School Year "2024"
- 3. Click the checkbox to "Show closed collections"
- 4. In the bottom right corner of the Staff and Course Collection Final (FY24) box, click "View submission Data" (see below)

| G                                                                                                    | ollectio                                                                                                    | n Requests       | Collection Status                                         | Submissions                                     | Progress       | Reports        | Archives         | Messages         | Resources                        | Preferences                         |              |  |
|----------------------------------------------------------------------------------------------------|----------------------------------------------------------------------------------------------------|------------------|-----------------------------------------------------------|-------------------------------------------------|----------------|----------------|------------------|------------------|----------------------------------|-------------------------------------|--------------|--|
| Co                                                                                                    | llection Red                                                                                                    |                  |                                                           |                                                 |                |                |                  |                  |                                  |                                     |              |  |
|                                                                                                    | Messag                                                                                                    | e Center Click   | on the triangle to show t                                 | he list of topics for                           | each message I | type. Click on | the topic link t | to see the messa | age text. <mark>Export (</mark>  | messages to a .csv                  | file         |  |
|                                                                                                    | My Messa                                                                                                    | ges (O Unread    | Messages, 0 total)                                        |                                                 |                |                |                  |                  |                                  |                                     |              |  |
|                                                                                                    | Messages                                                                                                    | for Organization | s (O Unread Messages,                                     | 0 total)                                        |                |                |                  |                  |                                  |                                     |              |  |
|                                                                                                    | Messages for All Users (O Unread Messages, O total)                                                                                                    |                  |                                                           |                                                 |                |                |                  |                  |                                  |                                     |              |  |
|                                                                                                    | Show me                                                                                                    | sages which are: | : Expired Hide                                            | len                                             |                |                |                  |                  |                                  |                                     |              |  |
|                                                                                                    | Collection Requests Summary                                                                                                    |                  |                                                           |                                                 |                |                |                  |                  |                                  |                                     |              |  |
|                                                                                                    | Ohio Department of Education                                                                                                    |                  |                                                           |                                                 |                |                |                  |                  |                                  |                                     |              |  |
| Refresh   Restore Defaults   Hide Message Center                                                                                                    |                                                                                                    |                  |                                                           |                                                 |                |                |                  |                  |                                  |                                     |              |  |
| Use the choices below to filter the list of collection requests shown                                                                                                    |                                                                                                    |                  |                                                           |                                                 |                |                |                  |                  |                                  |                                     |              |  |
|                                                                                                    | Col                                                                                                    | lection Request  | All                                                       | ✓<br>tions                                      | D              | ata Set: L     | × 🔨              | School Year      | 2023 🗸                           | Last Activity W                     | ithin: All 🗸 |  |
|                                                                                                    | Sort Ord                                                                                                    | ler              |                                                           |                                                 |                |                |                  |                  |                                  |                                     |              |  |
| Order Collections By: Osubmission Close Date  A-Z OZ-A A-Z on Short Name OZ-A on Short Name OMost recently active                                                                                                    |                                                                                                    |                  |                                                           |                                                 |                |                |                  |                  |                                  |                                     |              |  |
|                                                                                                    | Staff and Course Collection - Final (FY23)<br>FY23-U-Stf Crs Final: Collection required for all BHS reporting entities. The final staff collection includes staff employed any time in FY23. It als If |                  |                                                           |                                                 |                |                |                  |                  |                                  |                                     |              |  |
| subunitasions: Fecuary or, aux3 - nugas (eq. aux3 (uose)) and any avanance via the Archives table in read tabys<br>Version:<br>Status: The collection was submitted August 02, 2023 et 01:25:14 PH by Mocornick.<br>Submission Status: Proprioting Completed (August 02, 2023 et 01:26:14 PH by Mocornick. |                                                                                                    |                  |                                                           |                                                 |                |                |                  |                  |                                  |                                     |              |  |
|                                                                                                    |                                                                                                    |                  |                                                           |                                                 |                |                |                  |                  |                                  |                                     |              |  |
|                                                                                                    |                                                                                                    | Submission       | Number: 24 (attempt 1                                     | )                                               |                |                |                  | Subn             | nit Errors: <u>None</u><br>warni | (has other errors o<br>ngs)         | £            |  |
|                                                                                                    |                                                                                                    |                  | Actions: Start Collectio<br>Add New Sch<br>Set Default Co | on<br>aduled Collection<br>ollection properties |                |                |                  | Prepare          | Outputs: Level                   | 1 Validations<br>submission 24 Data | -            |  |

- 5. Choose a file format. HTML is best for reviewing data.
- 6. Click the Link to Generate Review Data
- 7. Click Staff Demographic Record (CI).csv

|                                                                                                    |                                                             | 122)                                           |                                                                                        |    |                                                                   |                                         |                                                                                                    |
|----------------------------------------------------------------------------------------------------|-------------------------------------------------------------|------------------------------------------------|----------------------------------------------------------------------------------------|----|-------------------------------------------------------------------|-----------------------------------------|----------------------------------------------------------------------------------------------------|
| Submission Number 18 (attempt 1), t                                                                                                    | LEA:                                                        |                                                |                                                                                        | H  |                                                                   |                                         |                                                                                                    |
| Jse the Generate Review Data link to review the data previou                                                                                                    | sly submitted.                                              |                                                |                                                                                        |    |                                                                   |                                         |                                                                                                    |
| Last Prepared: August 05, 2022 (412 days ago) at 02:49:51 PM                                                                                                    |                                                             |                                                |                                                                                        |    |                                                                   |                                         |                                                                                                    |
| Review Types                                                                                                    |                                                             |                                                |                                                                                        |    |                                                                   |                                         |                                                                                                    |
| 2 Detail                                                                                                    |                                                             |                                                |                                                                                        |    |                                                                   |                                         |                                                                                                    |
| Missing Data 5                                                                                                    |                                                             |                                                |                                                                                        |    |                                                                   |                                         |                                                                                                    |
| Output Options                                                                                                    |                                                             |                                                |                                                                                        |    |                                                                   |                                         |                                                                                                    |
| Zip File: Download file as a compressed .zip (for fast                                                                                                    | er downloads)                                               |                                                |                                                                                        |    |                                                                   |                                         |                                                                                                    |
| File Format: OHTML Choose a file form                                                                                                    | at, we recom                                                | mend                                           | нтмі                                                                                   | fo | r revie                                                           | wing                                    |                                                                                                    |
| © csv                                                                                                    | ut, increcom                                                | menta                                          |                                                                                        | 10 | incure                                                            |                                         |                                                                                                    |
| Include in CSV files:   Data only                                                                                                    |                                                             |                                                |                                                                                        |    |                                                                   |                                         |                                                                                                    |
| O Data and Fatal exceptions                                                                                                    |                                                             |                                                |                                                                                        |    |                                                                   |                                         |                                                                                                    |
| O Data and All exceptions                                                                                                    |                                                             |                                                |                                                                                        |    |                                                                   |                                         |                                                                                                    |
| Generate Review Data                                                                                                    |                                                             |                                                |                                                                                        |    |                                                                   |                                         |                                                                                                    |
|                                                                                                    | Sub                                                         | miccion                                        | 19                                                                                     |    | Fu                                                                | hmiccio                                 | 17                                                                                                 |
| file                                                                                                    | Valid                                                       | Invalid                                        | Total                                                                                  | ÷  | Valid                                                             | Tovalid                                 | To                                                                                                 |
| Career-Technical Education Correlated Class Record (CV) cov                                                                                                    | 0                                                           | 0                                              | 0                                                                                      | T  | 0                                                                 | 0                                       |                                                                                                    |
|                                                                                                    |                                                             |                                                |                                                                                        |    |                                                                   |                                         |                                                                                                    |
| Contract Only Shaff Decent (CC) and                                                                                                    | 2                                                           | 0                                              | 2                                                                                      | 1  | 2                                                                 | 0                                       |                                                                                                    |
| Contract Only Staff Record (CC).csy                                                                                                    | 2                                                           | 0                                              | 2                                                                                      | 1  | 2                                                                 | 0                                       | -                                                                                                  |
| Contract Only Staff Record (CC).csy Contractor Staff Employment Record (CI).csy Contractor Staff Employment Accord (CI).csy Contractor Staff Employment Coll sta                                                                                                    | 2<br>0<br>788                                               | 0                                              | 2<br>0<br>788                                                                          | 1  | 2<br>0<br>788                                                     | 0                                       | 7                                                                                                  |
| Contract. Only. Staff. Record. (CC).cay Contractor. Staff. Engloyment: Record. (C3).cay Course. Master Record. (C1).cay Excluded Engloyments and Excluded Engloyments and                                                                                                    | 2<br>0<br>788                                               | 0<br>0                                         | 2<br>0<br>788<br>0                                                                     | 1  | 2<br>0<br>788                                                     | 0<br>0<br>0                             | 7                                                                                                  |
| Contract, Orly, Staff, Record, ICCL, say Contract, Schiff, Employment, Record, ICCL, say Course Measter, Record, ICCL, say Excluded Records, cay Network Records, cay Network Records, Code Record, ICHL, say                                                                                                    | 2<br>0<br>788<br>10                                         | 0 0 0                                          | 2<br>0<br>788<br>0<br>10                                                               | 1  | 2<br>0<br>788<br>9                                                | 0 0 0                                   | 7                                                                                                  |
| Contract. Only. Staff. Record. (CC).cov Contractor. Staff. Employment. Record. (CI).cov Contractor. Staff. Employment. Record. (CI).cov Excluded Records.cov Record. Cole. Record. (CI).cov Staff. Course Record. (CI).cov Staff. Course Record. (CI).cov                                                                                                    | 2<br>0<br>788<br>10<br>803                                  | 0 0 0 0 0 0 0 0 0                              | 2<br>0<br>788<br>0<br>10<br>803                                                        | 1  | 2<br>0<br>788<br>9<br>803                                         | 0 0 0 0 0 0 0 0 0                       | 7                                                                                                  |
| Contractor, Staff, Record, ICCLow Contractor, Staff, Record, ICCLow Contractor, Staff, Record, ICCLow Excluded Records core Record, Coloran Staff, Course, Record, ICCLow Staff, Course, Record, ICCLow Staff, Record, ICCLow                                                                                                    | 2<br>0<br>788<br>10<br>803<br>239                           | 0<br>0<br>0<br>0<br>0<br>0                     | 2<br>0<br>788<br>0<br>10<br>803<br>239                                                 | 1  | 2<br>0<br>788<br>9<br>803<br>239                                  | 0 0 0 0 0 0 0 0 0 0 0 0 0 0 0 0 0 0 0 0 | 2                                                                                                  |
| Contractor, Staff, Record, ICCLox Contractor, Staff, Record, ICCLox Contractor, Staff, Record, ICCLox Course, Meater, Record, ICCLox Course, Meater, Record, ICCLox Staff, Course, Record, ICCLox Staff, Demographic, Record, ICLLox Staff, Demographic, Record, ICLLox Staff, Demographic, Record, ICLLox                                                                                                    | 2<br>0<br>788<br>10<br>803<br>239<br>294                    | 0<br>0<br>0<br>0<br>0<br>0<br>0                | 2<br>0<br>788<br>0<br>10<br>803<br>239<br>294                                          |    | 2<br>0<br>768<br>9<br>803<br>239<br>294                           | 0<br>0<br>0<br>0<br>0<br>0              | 2<br>2                                                                                             |
| Contractor, Solf, Record, (CC), car Contractor, Solf, Encloyment, Record, (CI), car Excurse, Master, Record, (CI), car Excluded Record, (CI), car Solf, Course, Record, (CI), car Solf, Course, Record, (CI), car Solf, Encourse, Record, (CI), car Solf, Encourse, Record, (CI), car Solf, Encourse, Record, (CI), car Solf, Encourse, Record, (CI), car Solf, Encourse, Record, (CI), car                                                                                                    | 2<br>0<br>788<br>10<br>803<br>239<br>294<br>0               | 0<br>0<br>0<br>0<br>0<br>0<br>0<br>0           | 2<br>0<br>788<br>0<br>10<br>803<br>239<br>294<br>0                                     |    | 2<br>0<br>788<br>9<br>803<br>239<br>294<br>0                      | 0<br>0<br>0<br>0<br>0<br>0<br>0<br>0    | 2<br>2<br>1                                                                                        |
| Contract. Only. Saff. Record. (CC).cay Contract. Soff. Environmet. Record. (CI).cay Course. Master. Record. (CI).cay Excluded Record. (CI).cay Saff. Course. Record. (CI).cay Saff. Course. Record. (CI).cay Saff. Remoizument. Record. (CI).cay Saff. Remoizument. Record. (CI).cay Saff. Remoizument. Record. (CI).cay Saff. Remoizument. Record. (CI).cay Saff. Remoizument. Record. (CI).cay Saff. Resons. Record. (CI).cay Saff. Record. Record. (CI).cay Saff. Record. Record. (CI).cay Saff. Record. Record. (CI).cay                                                                                                    | 2<br>0<br>768<br>10<br>803<br>239<br>294<br>0               | 0<br>0<br>0<br>0<br>0<br>0<br>0<br>0           | 2<br>0<br>788<br>0<br>10<br>803<br>239<br>294<br>0<br>0                                |    | 2<br>0<br>768<br>9<br>803<br>239<br>294<br>0                      | 0 0 0 0 0 0 0 0 0 0 0 0 0 0 0 0 0 0 0 0 | 21<br>21<br>21<br>21                                                                               |
| Contractor. Staff. Record. (CCLose Contractor. Staff. Record. (CLLose) Contractor. Staff. Record. (CLLose) Contract Material Record. (CLLose) Staff. Contract. Record. (CLLose) Staff. Record. Record. (CLLose) Staff. Record. Record. (CLLose) Staff. Record. Record. (CLLose) Staff. Record. Record. (CLLose) Staff. Record. Record. Record. (CLLose) Staff. Record. Record. Record. (CLLose) Staff. Record. Record | 2<br>0<br>768<br>10<br>803<br>239<br>294<br>0<br>0          |                                                | 2<br>0<br>788<br>0<br>10<br>803<br>239<br>294<br>0<br>294<br>0<br>0                    |    | 2<br>0<br>788<br>9<br>803<br>239<br>294<br>0                      |                                         | 2<br>(()<br>78<br>80<br>23<br>29<br>()<br>()<br>()<br>()                                           |
| Contractor. Staff. Record. (CCLox Contractor. Staff. Record. (CCLox) Contractor. Staff. Record. (CCLox) Contract Record. (CCLox) Encluded Records.ccv Staff. Course. Record. (CCLox) Staff. Course. Record. (CCLox) Staff. Record. Record. (CCLox) Staff. Record. Record. (CCLox) Staff. Record. Record. (CLox) Staff. Record.Record. (CLox) Staff. Record.Record. (CLox)                                                                                                    | 2<br>0<br>788<br>10<br>803<br>239<br>294<br>0<br>0<br>11950 | 0<br>0<br>0<br>0<br>0<br>0<br>0<br>0<br>0<br>0 | 2<br>0<br>788<br>0<br>10<br>803<br>239<br>294<br>0<br>294<br>0<br>0<br>0<br>0<br>11950 |    | 2<br>0<br>788<br>9<br>803<br>239<br>294<br>0<br>294<br>0<br>11950 |                                         | 23<br>25<br>0<br>0<br>0<br>0<br>0<br>0<br>0<br>0<br>0<br>0<br>0<br>0<br>0<br>0<br>0<br>0<br>0<br>0 |

8. Open the file and sort data as needed to review records that have a reported separation date and reason.